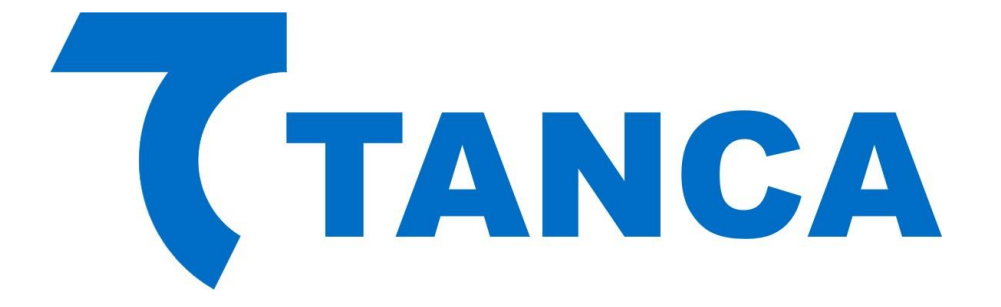

# Manual Operacional SAT

# **TS-1000**

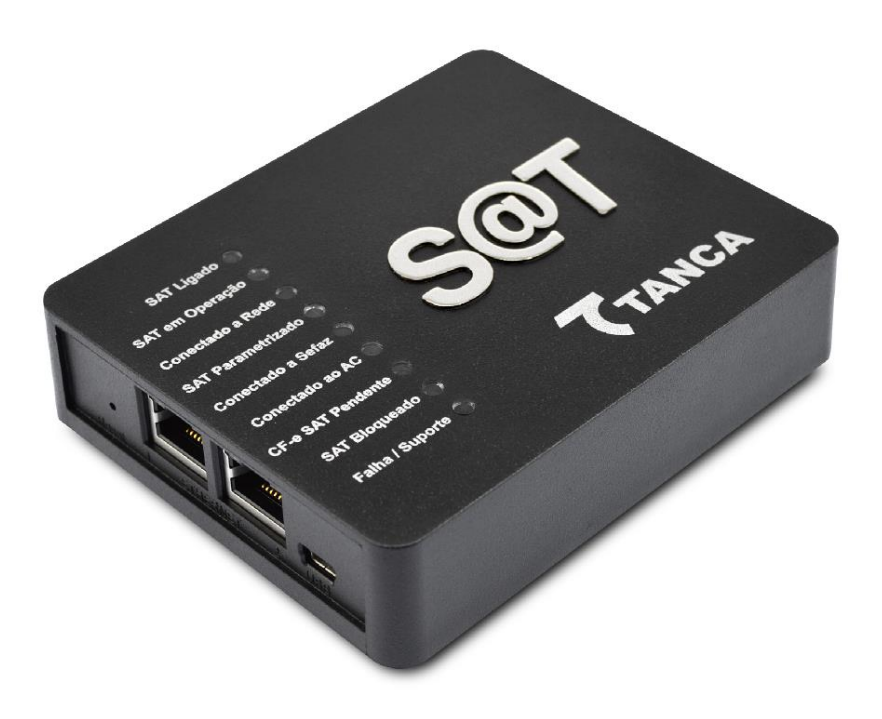

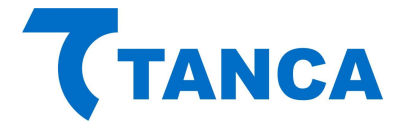

# APRESENTAÇÃO

O TS-1000 é o equipamento SAT da Tanca destinado a emissão de Cupons Fiscais Eletrônicos. Equipado com o que há de mais moderno em Tecnologia de Processamento Embarcada, Criptografia e Comunicação em Rede. O SAT possui inúmeros recursos que irão facilitar a emissão de documentos fiscais eletrônicos em seu estabelecimento.

Por se tratar de um equipamento de emissão de documentos fiscais o mesmo deve operar obedecendo à legislação vigente.

# CARACTERÍSTICAS TÉCNICAS

O Equipamento SAT tem as seguintes Características Técnicas:

- Processador Seguro de 400 MHz
- Equipamento Exclusivo para Certificado AC-SAT
- Memória de Armazenamento de 1GB
- Dispositivo Visual com 9 indicadores
- Switch Ethernet com 2 portas de rede 10/100MBPs
- Interface USB 2.0 para comunicação com o AC
- Botão de Reset protegido contra acionamento acidental

# CONDIÇÕES DE OPERAÇÃO

O Equipamento SAT deve operar nas seguintes condições:

- Alimentação USB 5V +-5%
- Temperatura ambiente 0° à 45°
- Umidade Ambiente 35% à 85%

## **REQUISITOS MÍNIMOS DE INSTALAÇÃO**

O microcomputador onde será instalado o Aplicativo Comercial deve conter no mínimo Processador 1.1GHz, 2GB RAM, 160GB HD.

O Estabelecimento onde será instalado o SAT deve ter conexão com a Internet (Banda Larga).

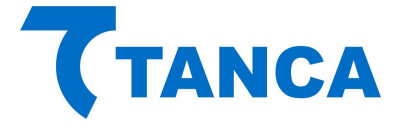

# RETIRANDO DA EMBALAGEM

A embalagem do produto deve conter os itens abaixo, verifique se todos estão presentes e em perfeitas condições:

- Equipamento TS-1000
- Cabo de comunicação USB
- Cabo de Rede
- Cartão com "Código de Segurança"
- Kit fixação produto

Caso esteja faltando algum item entre em contato com seu revendedor para a devida assistência.

#### CONECTANDO OS CABOS

O SAT é energizado e faz toda a comunicação através do cabo USB que acompanha o produto. O mesmo deve ser conectado ao Microcomputador onde está instalado o Aplicativo Comercial através da interface USB. Preferencialmente conecte o SAT com o microcomputador desligado e assim proceda quando necessário a remoção do equipamento.

Diagrama de comunicação:

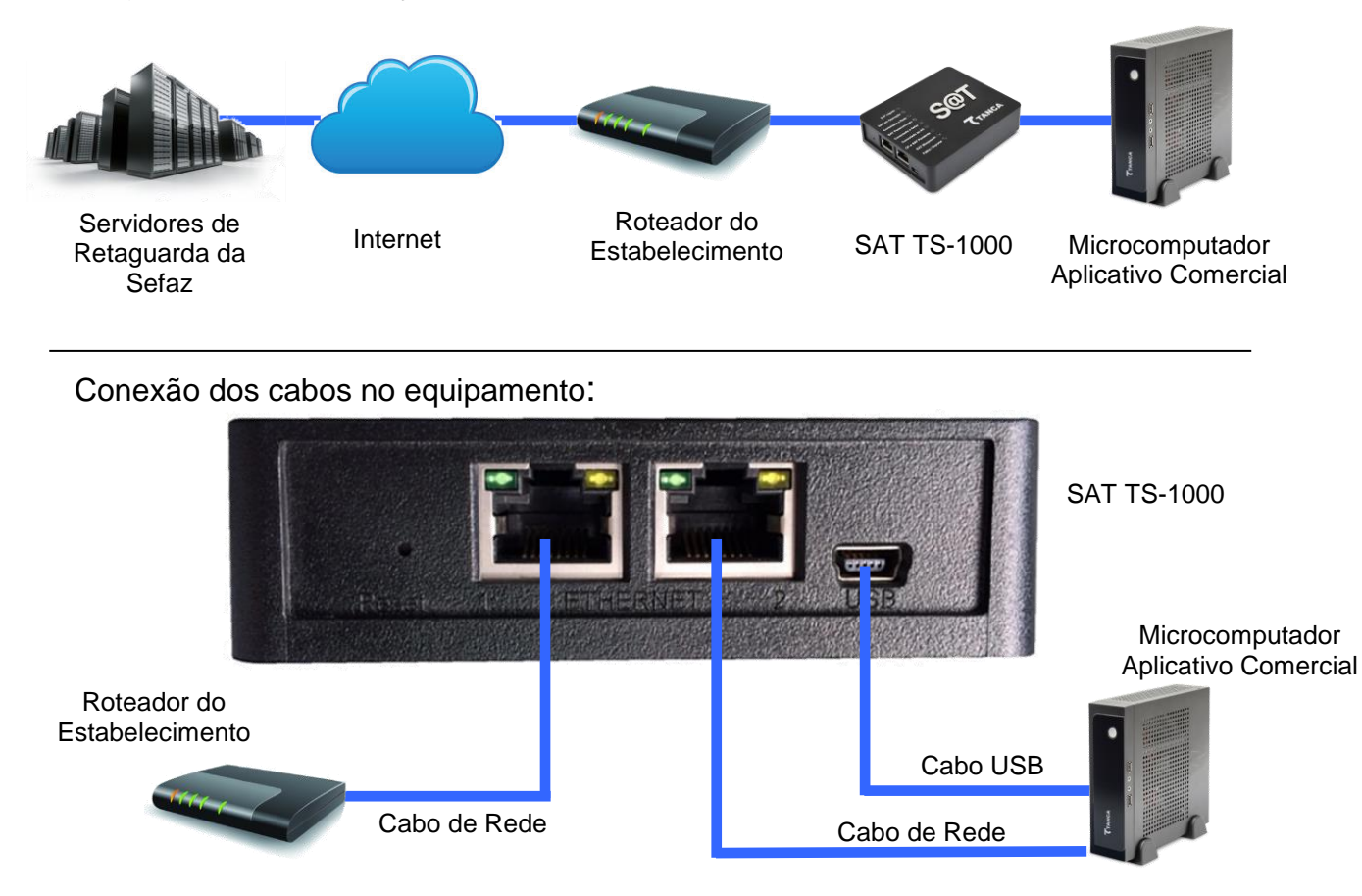

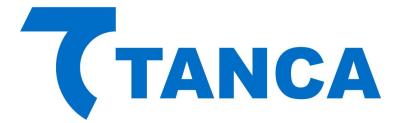

# **DISPOSITIVO DE INTERFACE VISUAL**

O Equipamento SAT possui 9 sinalizadores visuais para disponibilizar ao contribuinte informações sobre seu funcionamento.

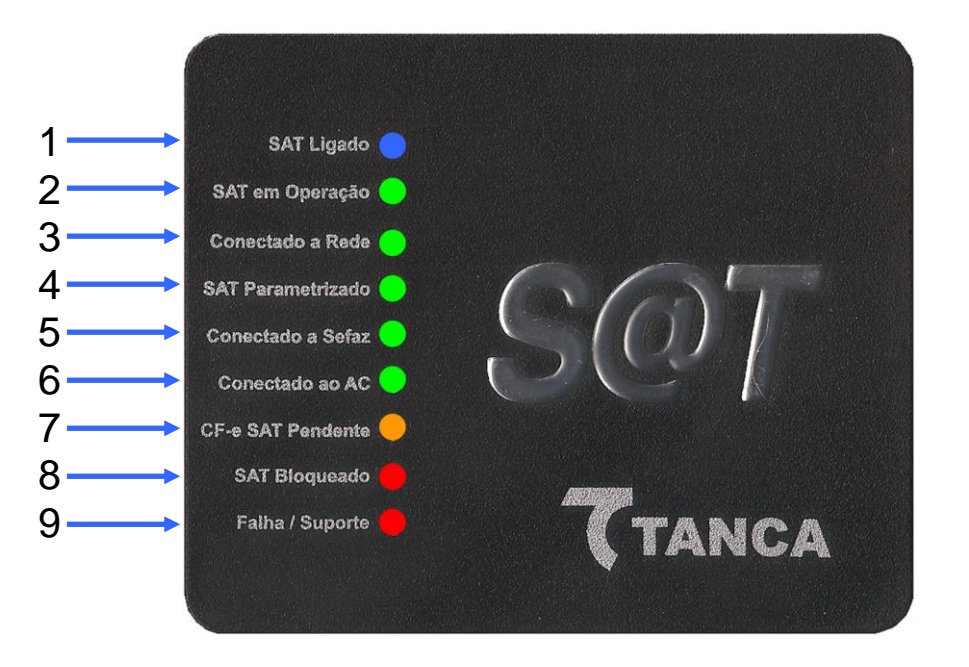

1 – "**SAT Ligado**" – Este dispositivo visual na cor azul indica que o SAT está ligado à sua fonte de energia, no caso através do cabo USB.

Quando conectado a USB o mesmo começa a piscar, o que significa que o SAT está sendo inicializado. Aguarde até que pare de piscar e fique estável que é quando o equipamento fica disponível para utilização, isso demora cerca de 1 minuto.

2 – "**SAT em Operação**" – Este dispositivo visual na cor verde indica que o SAT já finalizou a inicialização e está pronto para receber comandos do aplicativo comercial.

3 – **"Conectado a Rede"** – Este dispositivo visual indica na cor verde que o SAT está conseguindo se comunicar com o Gateway da rede local do estabelecimento.

4 – "**SAT Parametrizado**" – Este dispositivo visual na cor verde indica que o equipamento foi ativado e a parametrização do contribuinte foi instalada corretamente no SAT.

5 – "**Conectado a Sefaz**" – Este dispositivo visual na cor verde indica que o equipamento consegue comunicar com o Fisco.

6 – "**Conectado ao AC**" – Este dispositivo visual na cor verde indica que está havendo comunicação entre o SAT e o Aplicativo Comercial.

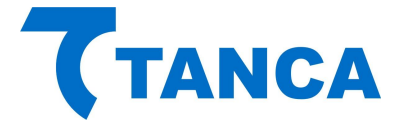

7 – "**CF-e SAT Pendente**" – Este dispositivo visual na cor laranja indica que existem cupons fiscais na memória do equipamento que ainda não foram transmitidos para o Fisco.

8 – "**SAT Bloqueado**" – Este dispositivo visual na cor vermelha indica que o equipamento está bloqueado para efetuar operações fiscais. Utilize a função Status do Software de Ativação para verificar o motivo.

9 – "Falha / Suporte" – Este dispositivo visual na cor vermelha indica que ocorreu alguma falha no equipamento o que impossibilita o seu uso. Neste caso o equipamento está inutilizado e não poderá mais ser utilizado.

| Sinalizador  | INIT_AES | CHECK_SISTEMA | CHECK_PARAMS | INIT_PARAMS | INIT_CONFIGS | FALHA_USB | FALHA_THREADS | FALHA_MC | FALHA_LOG | FALHA_MT |
|--------------|----------|---------------|--------------|-------------|--------------|-----------|---------------|----------|-----------|----------|
| SAT_LIGADO   |          |               |              |             |              |           |               |          |           |          |
| LED_EM_OPER  |          |               |              |             |              |           |               |          |           |          |
| LED_REDE_OK  |          |               |              |             |              |           |               |          |           |          |
| LED_PARAM    |          |               |              |             |              |           |               |          |           |          |
| LED_SEFAZ    |          |               |              |             |              |           | •             |          |           |          |
| LED_AC       |          |               |              |             |              |           |               |          |           |          |
| LED_CFE_PEND |          |               |              |             |              |           |               |          |           |          |
| LED_BLOQ     |          |               |              |             |              |           |               |          |           |          |
| LED_SUPORTE  |          |               |              |             |              |           |               |          |           |          |

Para verificar o tipo de erro consulte a tabela a seguir:

INIT\_AES: Dados da memória de pequeno armazenamento inacessíveis (rompimento da blindagem) CHECK\_SISTEMA: Integridade do sistema corrompida (estrutura de pastas e arquivos) CHECK\_PARAMS: Inconsistência nos arquivos de parametrização INIT\_PARAMS: Erro na inicialização das variáveis dependentes dos arquivos de parametrização INIT\_CONFIGS: Erro na inicialização das variáveis dependentes dos arquivos de configuração FALHA\_USB: Falha na inicialização da USB FALHA\_THREADS: Falha na inicialização das threads do sistema FALHA\_MC: Falha no acesso ao Módulo Criptográfico FALHA\_LOG: Falha na inicialização do arquivo de log FALHA\_MT: Falha no acesso ao memória de trabalho

Rua Marechal Floriano Peixoto, 166 - Vila Marcondes – Pres. Prudente/SP - CEP 19030-020 Fone: 18-3222-2377/3222-9616

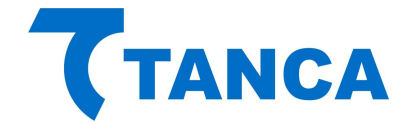

# TABELA COMPLEMENTAR DE SINALIZAÇÃO

| Sinalizador  | COR LED | CONDIÇÃO        | DESCRIÇÃO DA FUNÇÃO                                                                                                    |
|--------------|---------|-----------------|----------------------------------------------------------------------------------------------------|
| LED_EM_OPER  |         | PISCANDO        | Certificado digital do SAT vencido.                                                                                                    |
| LED_PARAM    |         | PISCANDO        | Indica que para o completo processo de ativação do TS-1000 o usuário deve efetuar o processo de Associação da Assinatura do Aplicativo Comercial.                                                                                                    |
| LED_CFE_PEND |         | PISCANDO        | O LED CF-e SAT Pendente piscará de acordo com os dias de cupons pendentes para transmissão à Sefaz na memória do equipamento SAT (ex: dois dias de<br>cupons pendentes de transmissão o LED piscará duas vezes.                                                                                                    |
| LED_BLOQ     | •       | ACESO CONSTANTE | O LED SAT Bloqueado permanece aceso continuamente, quando o TS-1000 entrar em bloqueio Autônomo, os motivos são falta de comunicação com a<br>Secretaria da Fazenda, prazo para renovação do certificado digital atingiu 95% do período ou a capacidade da memória interna do TS-1000 foi ocupada em<br>mais de 95%.                                                                                                    |
| LED_BLOQ     | •       | PISCANDO        | O LED SAT Bloqueado piscará continuamente, num intervalo mais espaçado de 1s quando o TS-1000 está em processo de DESATIVAÇÃO solicitado pelo<br>contribuinte (para finalizar a desativação deve-se pressionar o botão RESET do TM-1000 por 10 segundos, vide procedimento de desativação em<br>https://portal.fazenda.sp.gov.br/servicos/sat/Paginas/Guia-Desativa%C3%A7%C3%A3o-SAT.aspx).                                                                                                    |
| LED_BLOQ     | •       | PISCANDO        | Este LED piscará continuamente, num intervalo de 200ms quando para acesso ao TS-1000 o usuário digitou mais de três vezes o código de ativação<br>incorretamente, bloqueando o uso do mesmo. O tempo de bloqueio, em minutos, será uma progressão geométrica (PG) de razão 2 relacionada uma<br>progressão aritmética (PA) de razão 3 para as tentativas de código de ativação (ex: 3 tentativas sem sucesso correspondem a 2 minutos, de bloqueio, 6<br>tentativas serão 4 minutos, 9 tentativas serão 8 minutos, etc). |
| LED_BLOQ     |         | PISCANDO        | Este LED piscará no padrão 100ms aceso/1minuto apagado quando o SAT receber da Sefaz um dos Alertas: Equipamento SAT deve interromper todas as tentativas de conexões com a SEFAZ por "x" minutos/horas, onde "x" pode ser: 5, 30 ou 60 minutos, ou ainda: 6, 12 ou 24 horas.                                                                                                    |
| LED_SUPORTE  | •       | PISCANDO        | Indica que o SAT recebeu da Sefaz a seguinte mensagem: Existem problemas operacionais com seu equipamento SAT TS-1000. Por favor, acione o suporte técnico Tanca para análise dos logs.                                                                                                    |

#### INSTALANDO O DRIVER USB DO SAT

Para instalação dos Drivers é necessário que você tenha perfil de "Administrador" do sistema operacional instalado em seu equipamento.

Os arquivos do Driver USB para do SAT bem como a DLL de comunicação encontram-se disponíveis para download em <u>http://www.tanca.com.br/drivers.php?cat=24&sub=43</u>

Para realizar a instalação dos drivers conecte o equipamento SAT em alguma porta USB disponível no equipamento.

O Windows irá reconhecer o equipamento automaticamente e irá aparecer um balão de dialogo no canto inferior direito conforme a Figura abaixo.

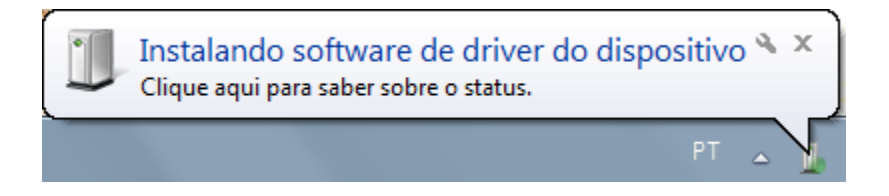

Clique neste balão e acompanhe a busca automática de Drivers pelo Windows.

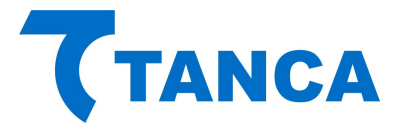

| Instalação de Software de Driver                                                            | x                                                                 |
|---------------------------------------------------------------------------------------------|-------------------------------------------------------------------|
| Instalando software de driver d                                                             | lo dispositivo                                                    |
| Gadget Serial v2.4                                                                          | O Pesquisando o Windows Update                                    |
| Obter o software de driver para o disposi<br><u>Não obter software de driver pelo Windo</u> | tivo pelo Windows Update pode levar um tempo.<br><u>ws Update</u> |
|                                                                                             | Fechar                                                            |

Salvo se houver uma instalação anterior do equipamento SAT o Windows não irá encontrar o Driver e irá mostrar a Janela abaixo.

| 🕕 Instalação de Software de Driver                              | ×                                                     |  |  |  |  |
|-----------------------------------------------------------------|-------------------------------------------------------|--|--|--|--|
| O software de driver do dispositivo não foi instalado com êxito |                                                       |  |  |  |  |
| Consulte o fabricante do dispositivo p                          | ara obter assistência para instalar este dispositivo. |  |  |  |  |
| Gadget Serial v2.4                                              | 🗙 Nenhum driver encontrado                            |  |  |  |  |
| O que devo fazer se meu dispositivo n                           | ão for instalado corretamente?                        |  |  |  |  |
|                                                                 | <u> </u>                                              |  |  |  |  |

Ao fim desta tentativa do Windows acesse o Gerenciador de Dispositivos.

Para isso clique no Menu "Iniciar" e depois clique com o botão direito do mouse em "Computador" e clique em "Gerenciar", conforme a figura abaixo:

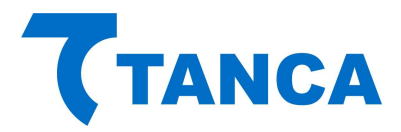

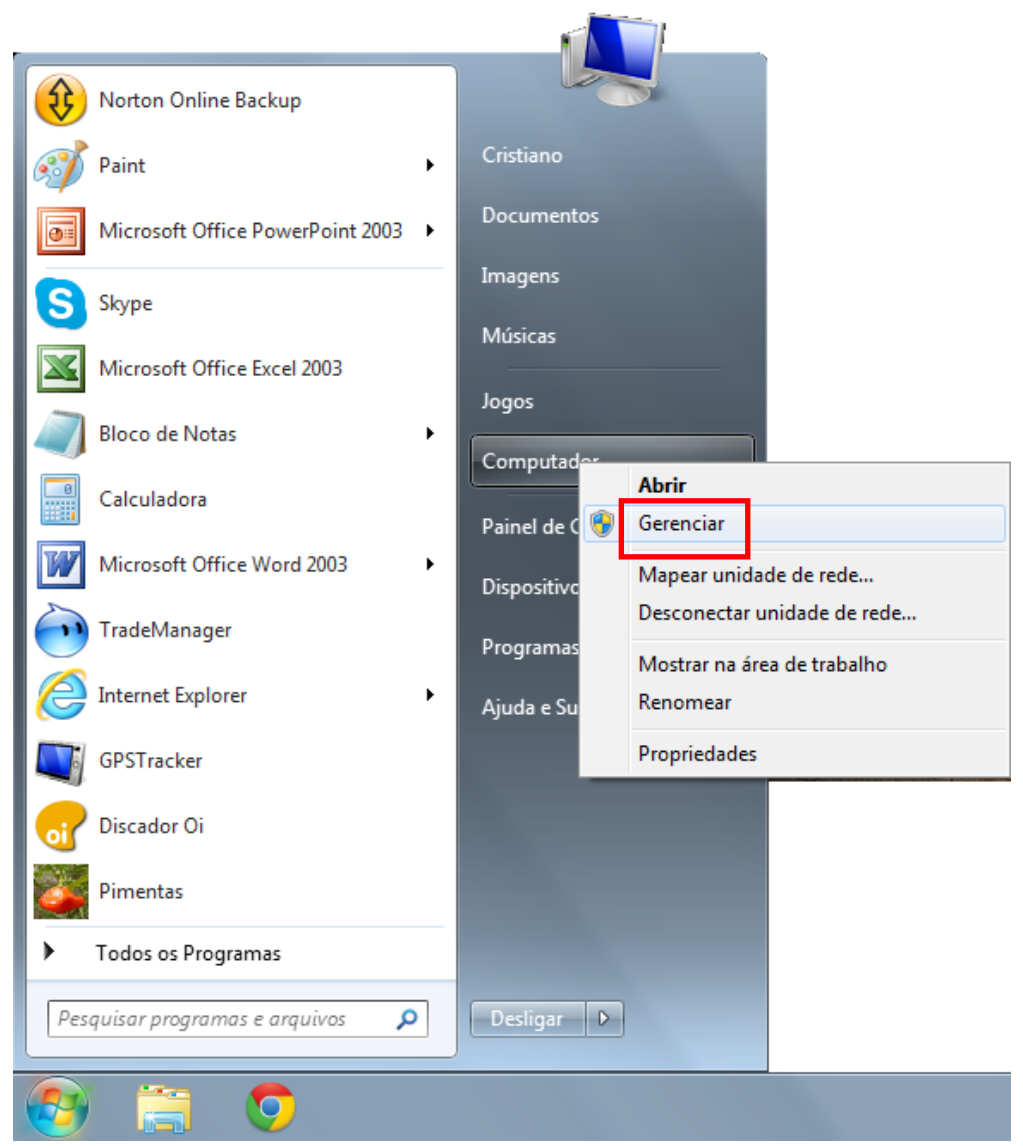

Irá abrir a janela do Gerenciador do Computador. Clique no menu do esquerdo em "Gerenciador de Dispositivos".

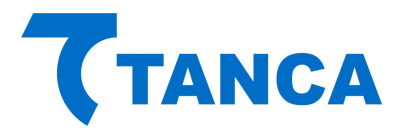

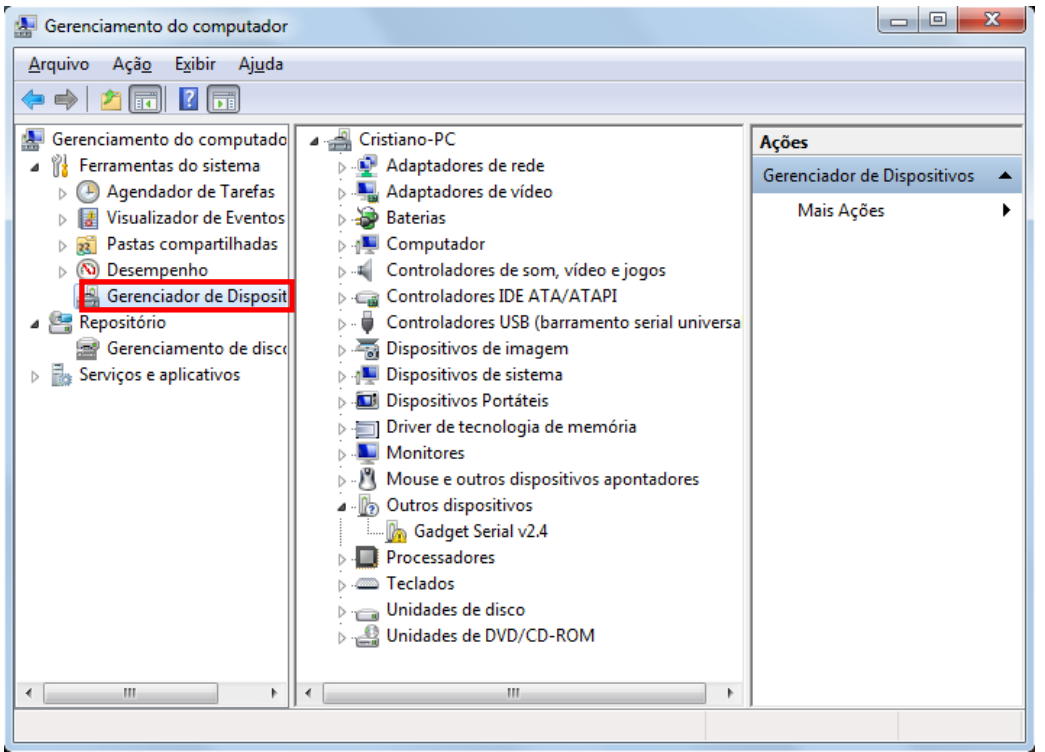

Depois disso clique com o botão direito sobre o item "Gadget Serial V2.4" e selecione "Atualizar Driver".

| 🔠 Gerenciamento do computador                                                               |                                                                                                    |                                                    |
|---------------------------------------------------------------------------------------------|----------------------------------------------------------------------------------------------------|----------------------------------------------------|
| <ul> <li>Gerenciamento do computador</li> <li>Arquivo Ação Exibir Ajuda</li> <li></li></ul> |                                                                                                    | Ações<br>Gerenciador de Dispositivos<br>Mais Ações |
| p 📷 serviçus e apircativus                                                                  | <ul> <li>Dispositivos Portáteis</li> <li>Dirver de tecnologia de memória</li> <li>Monitores</li> <li>Outros dispositivos apontadores</li> <li>Gadget Serial</li> <li>Processadores</li> <li>Unidades de disc</li> <li>Unidades de DVC</li> <li>Verificar se há alterações de hardware</li> <li>Propriedades</li> </ul> |                                                    |
| ∢ ►<br>Inicia o assistente Atualizar Driver pa                                              | ra o dispositivo selecionado.                                                                                                    |                                                    |

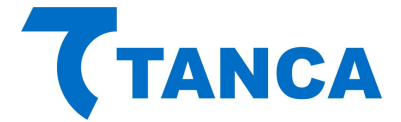

Selecione o botão "Procurar Software de Driver no Computador".

| 🕞 📱 Atualizar Driver - Gadget Serial v2.4                                                                                                    | ×        |
|----------------------------------------------------------------------------------------------------|----------|
| Como deseja pesquisar o software de driver?                                                                                                    |          |
| Pesquisar automaticamente software de driver atualizado<br>O Windows irá pesquisar seu computador e a Internet em busca do software de<br>driver mais recente para o seu dispositivo, a menos que você tenha desabilitado<br>esse recurso nas configurações de instalação do dispositivo. |          |
| Procurar software de driver no computador<br>Localizar e instalar software manualmente.                                                                                                    |          |
|                                                                                                    | Cancelar |

Clique no Botão "Permitir que eu escolha em uma lista de drivers de dispositivos no computador"

| Atualizar Driver - Teclado Padrão PS/2                                                                                                    | ×       |
|----------------------------------------------------------------------------------------------------|---------|
| Procurar software de driver em seu computador                                                                                                    |         |
| Procurar software de driver neste local:                                                                                                    |         |
| ☑ Incluir subpastas                                                                                                    |         |
| <ul> <li>Permitir que eu escolha em uma lista de <u>d</u>rivers de dispositivo no<br/>computador</li> <li>A lista mostrará o software de driver instalado compatível com o dispositivo e todos os iter<br/>software de driver na mesma categoria que o dispositivo.</li> </ul> | ıs de   |
|                                                                                                    |         |
| Avançar                                                                                                    | ancelar |

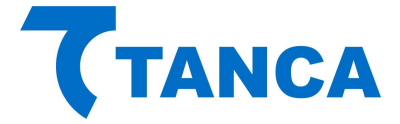

Depois selecione a opção "Com Disco", o local onde está o driver Tanca e aponte para o arquivo SAT TANCA e Avançar

| eleci | ne o ariver de dispositivo que deseja instalar para este nardware.                                                                                                    |
|-------|----------------------------------------------------------------------------------------------------|
| 1     | Selecione o fabricante e o modelo do dispositivo de hardware e clique em Avançar. Se você<br>tiver um disco que contenha o driver a ser instalado, clique em Com Disco. |
| ۶ Mc  | strar hardware compatível                                                                                                    |
| Mod   | lo                                                                                                    |
| S/    | T TANCA                                                                                                    |
|       |                                                                                                    |
|       |                                                                                                    |
|       | Com Direct                                                                                                    |
| L) E  | Com Disco                                                                                                    |
|       |                                                                                                    |

Ao iniciar o processo de instalação irá aparecer a janela abaixo, selecione "Instalar este software de driver mesmo assim"

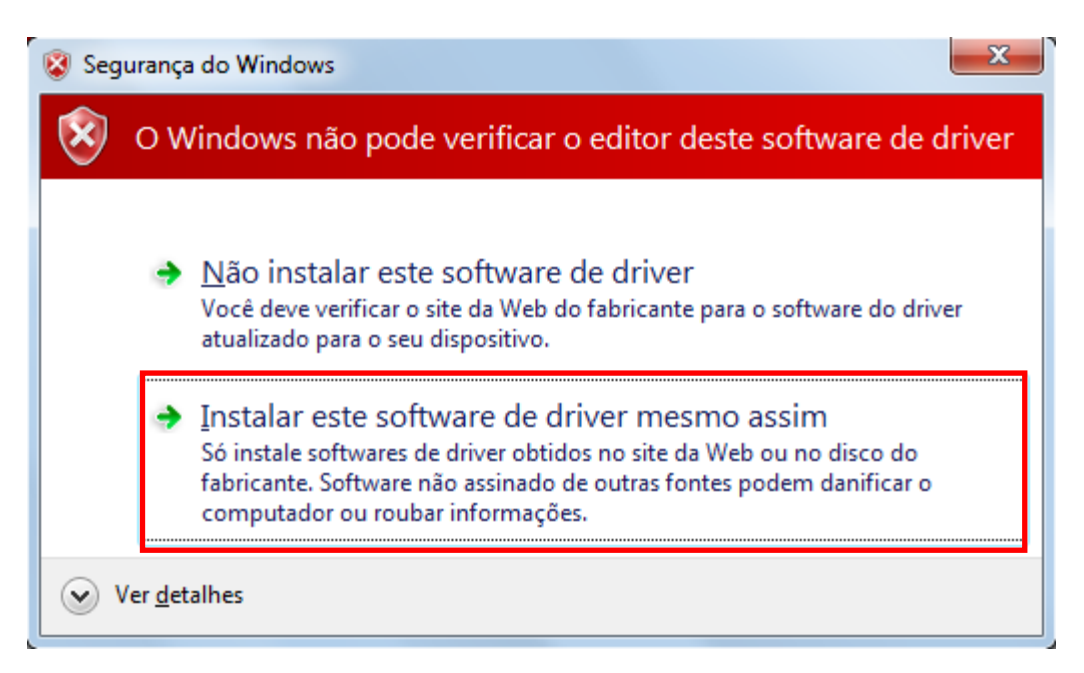

Ao Final da Instalação irá aparecer a Janela abaixo indicando a conclusão da instalação do Driver USB do SAT. Clique no botão fechar para finalizar a operação.

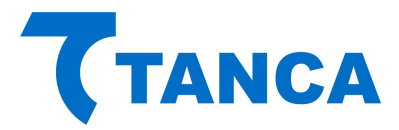

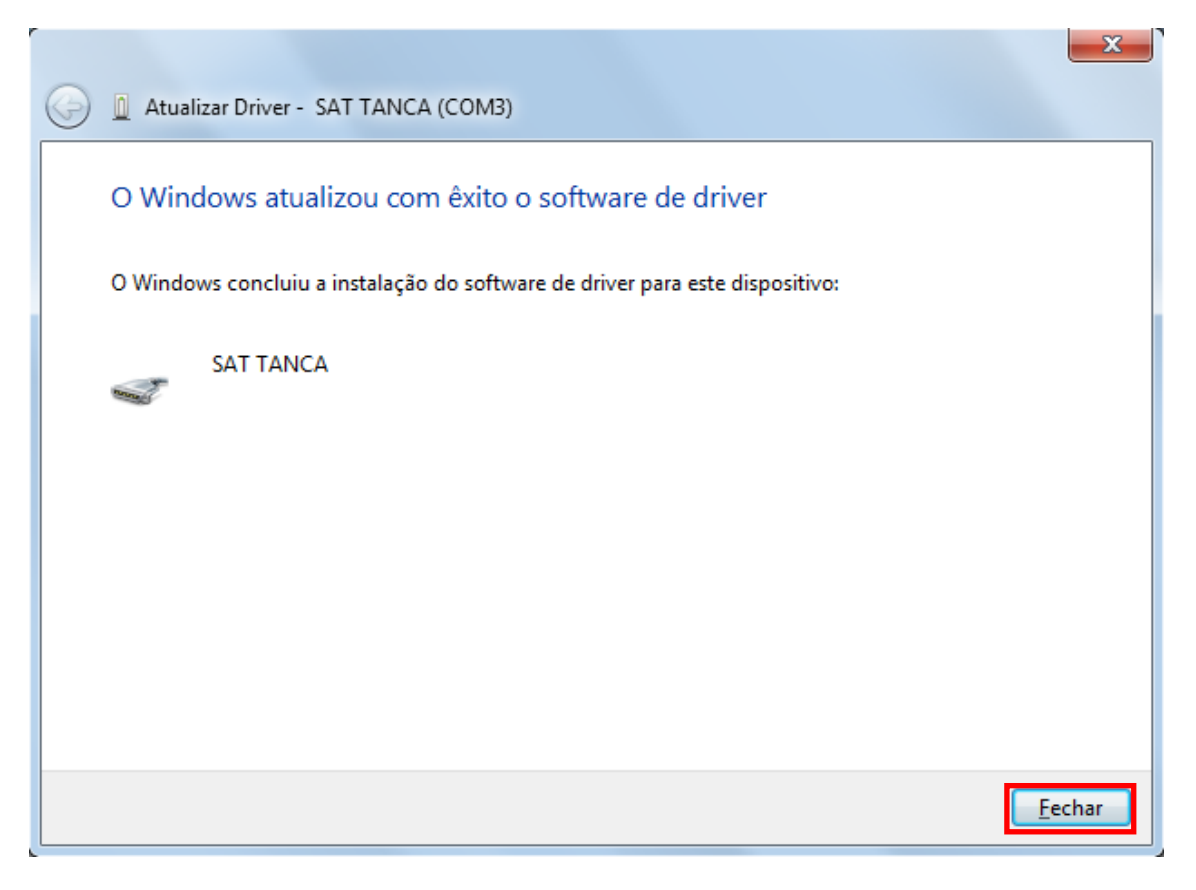

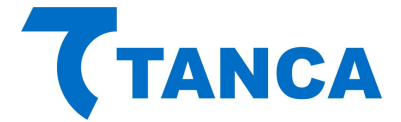

# INSTALAÇÃO DRIVER TS-1000 WINDOWS 8 OU SUPERIOR

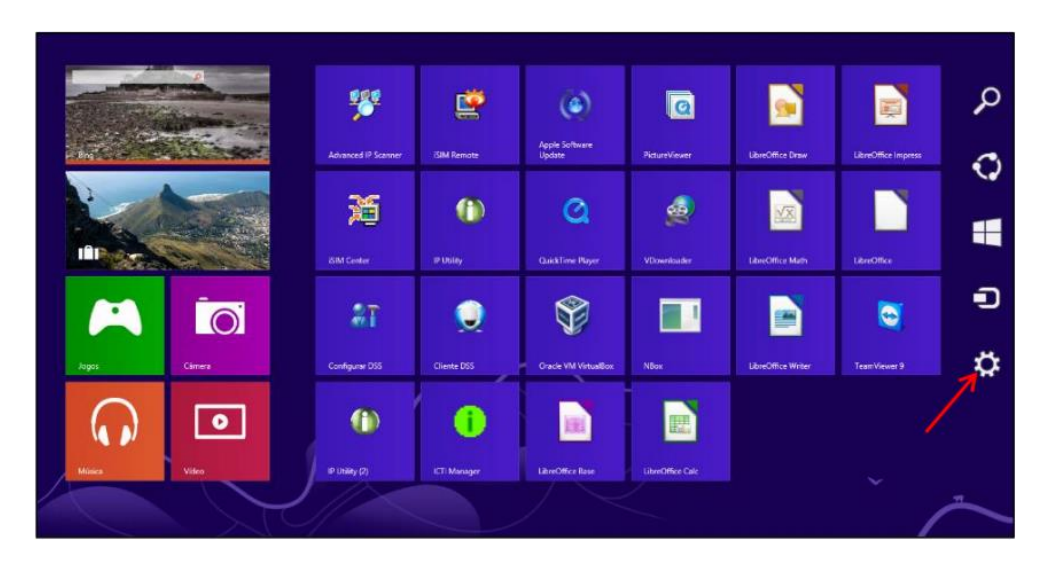

No menu lateral direito selecione a opção "Configurações"

Em seguida clique em "Mudar configurações do computador".

|         | Iniciar                                                                      |         |                      |                   |                          |                       |               | Configura<br>Iniciae<br>Blocos | ições                     |                   |
|---------|------------------------------------------------------------------------------|---------|----------------------|-------------------|--------------------------|-----------------------|---------------|--------------------------------|---------------------------|-------------------|
| atore   | Tendências<br>Participantes BBB4<br>Atentados no MA<br>'Amor a Vida'<br>Bing |         | Advanced IP Scenner  | ISM Remote        | Apple Software<br>Update | PictureWeever         | LeveOffice D  | Ajuda                          |                           |                   |
|         | Budapest, H                                                                  | lungary | SIM Center           | ()<br>P Usity     | QuickTime Payer          | <b>VD</b> tavniloader | Lèreüffce N   |                                |                           |                   |
| da      | New Sector                                                                   | Cares   | 2.T<br>Configure DIS | Querte DSS        | Cracte VM Virtualities   | Nice                  | LibreOffice W |                                |                           | 14                |
| o Lúcio | ()<br>Millo                                                                  | Video   | P Usity (2)          | ()<br>Kîl Manager | LibreOffice Base         | LibreOffice Calc      |               | Apoio-Isec 2                   | 94<br>94<br>OpenDecifique | Brilho<br>Teclado |
| 2       |                                                                              | X       | $\mathcal{N}$        |                   |                          |                       |               | Mudar config                   | urações do c              | omputador         |

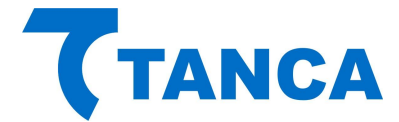

#### No menu à esquerda selecione a opção "Geral"

| Configurações                  | Tela de bloqueio Tela inicial Imagem da conta                                                                                                    |
|--------------------------------|----------------------------------------------------------------------------------------------------|
| Personalizar                   |                                                                                                    |
| Usuários                       | ÷                                                                                                    |
| Notificações                   | and the second second                                                                                                    |
| Pesquisar                      |                                                                                                    |
| Compartilhar                   | 12:00                                                                                                    |
| Geral                          | quinta-feira. 9 de janeiro                                                                                                    |
| Privacidade                    |                                                                                                    |
| Dispositivos                   |                                                                                                    |
| Sem Fio                        |                                                                                                    |
| Facilidade de Acesso           | Procurar                                                                                                    |
| Sincronizar suas configurações | Aplicativos da tela de bloqueio                                                                                                    |
| Grupo Doméstico                | Escolher aplicativos para executar na tela de fundo e mostrar rapidamente o status e as<br>notificações, mesmo quando sua tela estiver bioqueada |
| Windows Update                 |                                                                                                    |
| X00                            | Escolher um aplicativo para exibir o status detalhado                                                                                            |

A direita desça até encontrar a opção "Inicialização Avançada" e clique na opção "Reiniciar agora".

| Configurações<br>Personalizar<br>Usuários<br>Notificações<br>Pesquisar<br>Compartilhar                              | Idioma<br>Adicionar ou alterar métodos de entrada, layouts de teclado e idiomas.<br>Preferências de idioma<br>Armazenamento disponível<br>Vode tem 89.9 GB disponível. Veja quanto espaço seus aplicativos estão usando.<br>Exibit tamanhos de aplicativo<br>Atualizar PC sem afetar os arquivos<br>Se seu FC não está funcionando bem, vode pode atualizá-lo sem perder suas fotos, músicas, videos e outros raquivos pessoai. |
|----------------------------------------------------------------------------------------------------|----------------------------------------------------------------------------------------------------|
| Geral                                                                                                    | Introdução                                                                                                    |
| Privacidade<br>Dispositivos<br>Sem Fio<br>Facilidade de Acesso<br>Sincronizar suas configurações<br>Grupo Doméstico | Remover tudo e reinstalar o Windows         Se quiser recidar seu computador ou recomeçar do zero, você poderá redefini-lo para as configurações de tabrica.         Introdução         Introdução         Inculte de um dipositivo ou sitico (corrou midade US8 ou DVD), mude as configurações de incultação do Windows ou restaure o Windows a partir de uma imagem do sistema. O computador serà reiniciado.                 |
| Windows Update                                                                                                    | penictar agora                                                                                                    |

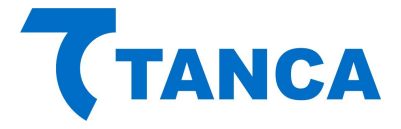

Ao reiniciar já serão apresentadas as opções abaixo, escolha "Solução de Problemas".

| Esc      | olha uma opção                                                                        |
|----------|---------------------------------------------------------------------------------------|
| <b>→</b> | Continuar<br>Sair e continuar no Windows 8                                            |
| 11       | Solução de Problemas<br>Atualizar ou restaurar o PC, ou usar<br>ferramentas avançadas |
| С<br>С   | Desligar o<br>computador                                                              |
|          |                                                                                       |
|          |                                                                                       |
|          |                                                                                       |

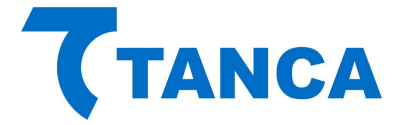

Escolha "Opções avançadas".

| € Solu   | ıção de Problemas                                                                                                    |
|----------|----------------------------------------------------------------------------------------------------|
|          | Atualizar computador<br>Se o computador não estiver<br>funcionando bem, você poderá<br>atualizá-lo sem perder seus arquivos |
| <u>.</u> | Restaurar o PC<br>Para remover todos os seus arquivos,<br>restaure o PC completamente                                       |
| š≡       | Opções avançadas                                                                                                    |
|          |                                                                                                    |
|          |                                                                                                    |
|          |                                                                                                    |

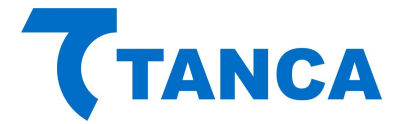

Escolha "Configurações de Inicialização".

| © Opç       | ões avançada                                                                                                    | as  |                                                                                             |  |
|-------------|----------------------------------------------------------------------------------------------------|-----|---------------------------------------------------------------------------------------------|--|
| <u> </u>    | Restauração do<br>Sistema<br>Usar um ponto de restauração gravado<br>no computador para restaurar o<br>Windows     | C:\ | Prompt de Comando<br>Use o Prompt de Comando para<br>solução de problemas avançada          |  |
|             | Recuperação da<br>Imagem do Sistema<br>Recuperar o Windows usando um<br>arquivo de imagem do sistema<br>específico | \$  | Configurações de<br>Inicialização<br>Alterar o comportamento de<br>inicialização do Windows |  |
| < <b>\$</b> | Reparo Automático<br>Corrigir problemas que estão<br>impedindo o carregamento do<br>Windows                        |     |                                                                                             |  |
|             |                                                                                                    |     |                                                                                             |  |
|             |                                                                                                    |     |                                                                                             |  |
|             |                                                                                                    |     |                                                                                             |  |

# Clique em "Reiniciar"

| Reinicie para alterar as opções do Windows como:                                                                                                    |
|----------------------------------------------------------------------------------------------------|
| Habilitar modo de vídeo de baixa resolução     Habilitar modo de depuração     Habilitar indo de depuração                                                  |
| rabilitar log de inicialização     Habilitar Modo Seguro     Desbilitar imposição de assinatura de driver                                                   |
| <ul> <li>Desabilitar proteção antimalware de inicialização antecipada</li> <li>Desabilitar a reinicialização automática durante falha do sistema</li> </ul> |
| Reiniciar                                                                                                    |
|                                                                                                    |
|                                                                                                    |
|                                                                                                    |
|                                                                                                    |
|                                                                                                    |
|                                                                                                    |

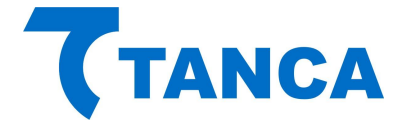

Ao reiniciar serão apresentadas as todas as opções abaixo, escolha a opção "7 – Desabilitar imposição de Assinatura de Drivers".

| Pres | sione um número para escolher as opções abaixo:      |
|------|------------------------------------------------------|
|      | eclas numéricas ou de função F1-F9.                  |
| 1) H | abilitar depuração                                   |
| 2) H | labilitar log de inicialização                       |
| 3) H | labilitar vídeo de baixa resolução                   |
| 4) H | labilitar Modo de Segurança                          |
| 5) H | labilitar Modo de Segurança com Rede                 |
| 6) H | labilitar Modo de Segurança com Prompt de Comando    |
| 7) D | esabilitar Imposição de Assinatura de Driver         |
| 8) D | esabilitar proteção antimalware de início antecipado |
| 9) D | esabilitar reinício automático após falha            |
|      |                                                      |
| Pres | sione F10 para obter mais opções                     |
| Pres | sione Enter para retornar ao seu sistema operacional |

Pronto! Após ter selecionado esta opção aguarde o Windows iniciar e você já pode instalar normalmente o Driver de acordo com o procedimento de instalação do Windows 7 contido neste manual.

## INSTALANDO O SOFTWARE DE ATIVAÇÃO DO SAT

O Software de Ativação do equipamento SAT encontra-se disponível para download em Os arquivos do Driver USB para do SAT bem como a DLL de comunicação encontram-se disponíveis para download em: http://www.tanca.com.br/drivers.php?cat=24&sub=43.

Para utilizar o Software de ativação copie o arquivo "SAT\_Ativação.exe" para algum local de seu microcomputador.

Copie também para esta mesma pasta a DLL do SAT, que encontra-se disponível para download em: http://www.tanca.com.br/drivers.php?cat=24&sub=43.

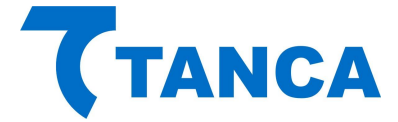

# OPERAÇÃO DO SOFTWARE DE ATIVAÇÃO DO SAT

Executar o programa "SAT\_Ativação.exe" do local onde ele foi copiado juntamente com a "DLL" chamada "SAT.dll"

|                                   | \tivação -                              | Resauisar Softw                       |                        |
|-----------------------------------|-----------------------------------------|---------------------------------------|------------------------|
| Organizar  Compartilhar com       | 🕶 Gravar Nova pasta                     | · · · · · · · · · · · · · · · · · · · | E ▼ [] @               |
| ★ Favoritos<br>▲ Área de Trabalho | Biblioteca Documen<br>Software Ativação | tos <sub>Or</sub>                     | ganizar por: 🏻 Pasta 🔻 |
| Downloads                         | Nome                                    | Тіро                                  | Tamanho                |
| Scriptox                          | SAT_Ativação.exe SAT.dll                | Aplicativo<br>Extensão de aplica      | 2.241 KB<br>927 KB     |
| Bibliotecas                       |                                         |                                       |                        |
| ■ Imagens                         |                                         |                                       |                        |
| 🎝 Músicas<br>🃰 Vídeos             |                                         |                                       |                        |
| III Computador<br>샯 Acer (C:)     |                                         |                                       |                        |
| 2 itens                           |                                         |                                       |                        |

Após sua primeira execução serão criados dois arquivos XML auxiliares, conforme figura abaixo. Os mesmos não podem ser editados manualmente.

| 🚱 🔵 🗢 👪 « SAT 🕨 Software       | e Ativação                            | 👻 🍫 Pesquisar Softw | vare Ativação 🔎        |
|--------------------------------|---------------------------------------|---------------------|------------------------|
| Organizar 👻 Compartilhar co    | m 🔻 Gravar Nova pas                   | ta                  | := - 🔟 🔞               |
| ★ Favoritos ▲ Área de Trabalho | Biblioteca Docum<br>Software Ativação | entos <sub>Or</sub> | ganizar por: 🛛 Pasta 🔻 |
| Downloads                      | Nome                                  | Тіро                | Tamanho                |
| Sector Dropbox                 |                                       | Aplicativo          | 2.241 KB               |
| Eucais                         | ConfRede.xml                          | Documento XML       | 1 KB                   |
| 🔚 Bibliotecas                  | Parametros.xml                        | Documento XML       | 2 KB                   |
| Documentos                     | 🚳 SAT.dll                             | Extensão de aplica  | 927 KB                 |
| 🔛 Imagens                      |                                       |                     |                        |
| 🚽 Músicas                      |                                       |                     |                        |
| 🛃 Vídeos                       |                                       |                     |                        |
| 🖳 Computador                   |                                       |                     |                        |
| 🏭 Acer (C:)                    |                                       |                     |                        |
| 🔊 Unidado do DVD_PW/ (Di) 🍸    |                                       |                     |                        |
| 4 itens                        |                                       |                     |                        |

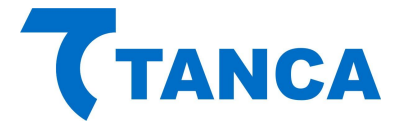

Caso ocorra algum problema no acesso ao SAT aparecerá à sinalização de "SAT inoperante", conforme figura abaixo:

| SAT - TANCA              | SAT T                                           | ANCA            |  |
|--------------------------|-------------------------------------------------|-----------------|--|
| Config. da Rede          | Status:                                         |                 |  |
| Ativação do SAT          | SAT inoperante                                  |                 |  |
| ssociar Aplic. Comercial |                                                 |                 |  |
| Testes                   | Consulta                                        | ar SAT          |  |
| Status                   |                                                 |                 |  |
| Extrair Logs             | av upo 🖉                                        |                 |  |
| Trocar Cód. Ativação     | 20 Canada<br>Cáraithe a tha B<br>217 Anna André | OF              |  |
| Bloquear/Desbloquear     | Erendulau Main<br>Oraș în Antori                | $(\mathcal{Q})$ |  |
| Atualizar SW Básico      | El - 202 Manina de Carlos<br>Militar de publica | TANCA           |  |
| TANCA                    |                                                 |                 |  |
|                          |                                                 |                 |  |
| SuperLog                 |                                                 |                 |  |

Neste caso verifique se o SAT está devidamente conectado, ou se o SAT já terminou a inicialização corretamente ou se os Drivers foram devidamente instalados. Caso continue com problemas solicitamos que seja acionado o nosso Suporte Técnico.

Em circunstâncias normais a tela abaixo deverá aparecer:

| SAT - TANCA                                                                                                    | SAT TAN                                                                                                    | ICA   |  |
|----------------------------------------------------------------------------------------------------|----------------------------------------------------------------------------------------------------|-------|--|
| Config. da Rede<br>Ativação do SAT<br>Associar Aplic. Comercial<br>Testes<br>Status<br>Extrair Logs<br>Trocar Cód. Ativação | Status:<br>SAT em operação<br>Consultar S<br>De de activa e<br>De de activa e<br>De de de de de de de de de de de de de de | AT    |  |
| Atualizar SW Básico TANCA SuperLog                                                                                          |                                                                                                    | TANCA |  |
|                                                                                                    |                                                                                                    |       |  |

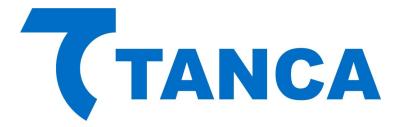

O TS-1000 vem de fábrica sem seu código de ativação configurado. Nesta fase apenas estão disponíveis as funções de Configuração de Rede, Consultar Status Operacional e Extrair Log utilizando o código de ativação provisório 00000000 (oito vezes o número zero).

## CONFIGURAÇÃO DA INTERFACE DE REDE DO SAT

O equipamento SAT possui duas interfaces ETHERNET disponíveis, a primeira identificada como "ETHERNET 1" e a segunda como "ETHERNET 2", constituindo um SWITCH, ou seja, o cabo de rede da infra-estrutura local pode ser ligada em qualquer uma das portas Ethernet disponíveis no equipamento. Na porta Ethernet adicional podem ser ligados outros dispositivos, inclusive o próprio computador onde está instalado o Aplicativo Comercial, por exemplo.

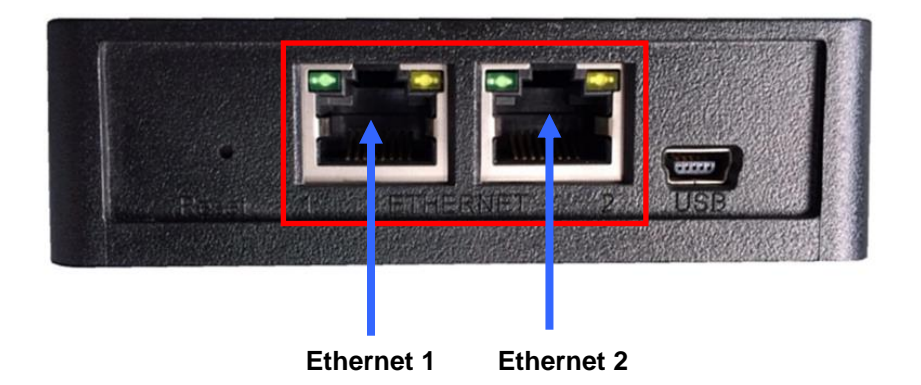

O SAT não poderá ser instalado diretamente na Internet, com endereço IP válido. Sua interface de comunicação só poderá aceitar endereçamento de rede IP Privadas, conforme normatização RFC 1918 da IETF.

Ao clicar no botão "Config. da Rede" temos acesso aos diversos parâmetros relacionados às configurações de Rede.

Estas configurações devem ser preenchidas de acordo com as características da rede local ao qual o SAT está ligado, conforme as diversas possibilidades que seguem e ao final enviadas ao SAT.

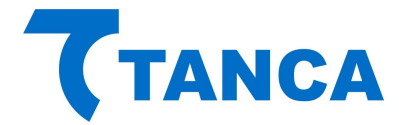

- Rede Ethernet somente com Interface DHCP:

| SAT - TANCA              | CONFIGU                             | RAÇÕES DE REDE    |           |     |  |
|--------------------------|-------------------------------------|-------------------|-----------|-----|--|
| Config. da Rede          | Tipo de Rede:                       | Interface:        |           |     |  |
| Ativação do SAT          | ETHERNET ~                          | DHCP 🗸            |           |     |  |
| ssociar Aplic. Comercial | IP:                                 | Proxy:            |           |     |  |
| Testes                   |                                     | NENHUM            |           |     |  |
| Status                   | Mascara de Rede:                    | IP do Proxy:      | 10        |     |  |
| Extrair Logs             | Gateway:                            | Porta do Proxy:   |           |     |  |
| Trocar Cód. Ativação     |                                     |                   |           |     |  |
| Bloquear/Desbloquear     | DNS Primário:                       | Usuário do Proxy: |           |     |  |
| Atualizar SW Básico      |                                     |                   |           |     |  |
| -                        | DNS Secundário:                     | Senha do Proxy:   | 10        |     |  |
| (TANCA                   | Digite o Código de Ativação do SAT: |                   |           |     |  |
| SuperLog                 | •••••                               |                   | Enviar ad | SAT |  |
| Sair                     |                                     |                   |           |     |  |

- Rede Ethernet com Interface DHCP e Proxy Transparente:

| SAT - TANCA              | CONFIGUR                            | AÇÕES DE REDE     |
|--------------------------|-------------------------------------|-------------------|
| Config. da Rede          | Tipo de Rede:                       | Interface:        |
| Ativação do SAT          | ETHERNET V                          | DHCP V            |
| ssociar Aplic. Comercial | IP:                                 | Proxy:            |
| Testes                   |                                     | TRANSPARENTE      |
| Status                   | Mascara de Rede:                    | IP do Proxy:      |
| Extrair Logs             | Gateway                             | Poria do Proxy:   |
| Trocar Cód. Ativação     |                                     |                   |
| Bloquear/Desbloquear     | DI IS Primário:                     | Usuário do Proxy: |
| Atualizar SW Básico      |                                     |                   |
|                          | DNS Secundário:                     | Senha do Proxy:   |
| (TANCA                   |                                     |                   |
|                          | Digite o Código de Ativação do SAT: | Turing of AT      |
| SuperLog                 |                                     | Enviar ao SAT     |
| Sair                     |                                     |                   |

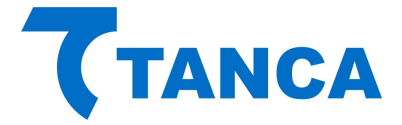

- Rede Ethernet com Interface DHCP e configuração de Proxy incluindo os itens IP do Proxy, Porta do Proxy, Usuário do Proxy e Senha do Proxy:

| SAT - TANCA              | CONFIGUR                            | AÇÕES DE REDE     |           |     |  |
|--------------------------|-------------------------------------|-------------------|-----------|-----|--|
| Config. da Rede          | Tipo de Rede:                       | Interface:        |           |     |  |
| Ativação do SAT          | ETHERNET V                          | DHCP              | 2         |     |  |
| ssociar Aplic. Comercial | IP:                                 | Proxy:            |           |     |  |
| Testes                   |                                     | COM CONFIGURAÇÃ   | c ~       |     |  |
| Status                   | Mascara de Rede:                    | IP do Proxy:      |           |     |  |
| Extrair Logs             | Gatewaye                            | Porta do Proxv:   |           |     |  |
| Trocar Cód. Ativação     |                                     |                   |           |     |  |
| Bloquear/Desbloquear     | DNS Primário:                       | Usuário do Proxy: | _         |     |  |
| Atualizar SW Básico      |                                     |                   |           |     |  |
|                          | DNS Secundário:                     | Senha do Proxy:   | _         |     |  |
| (TANCA                   | Digite o Código de Ativação do SAT: |                   |           |     |  |
| SuperLog                 | ••••••                              |                   | Enviar ad | SAT |  |
| Sair                     |                                     |                   |           |     |  |

- Rede Ethernet com Interface IP Fixo, incluindo o número do IP, Mascara de Rede, Gateway, DNS Primário e DN Secundário:

| SAT - TANCA              | CONFIGU                             | RAÇÕES DE REDE    |
|--------------------------|-------------------------------------|-------------------|
| Config. da Rede          | Tipo de Rede:                       | Interface:        |
| Ativação do SAT          | ETHERNET V                          | IP FIXO V         |
| ssociar Aplic. Comercial | IP:                                 | Proxy:            |
| Testes                   | 192.168.0.224                       | TRANSPARENTE ~    |
| Status                   | Mascara de Rede:                    | IP do Proxy:      |
| Extrair Logs             | Gateway                             | Parte da Pravur   |
| Trocar Cód. Ativação     | 192.168.0.1                         | אָאָטוּא פט צאפא  |
| Bloquear/Desbloquear     | DNS Primário:                       | Usuário do Proxy: |
| Atualizar SW Básico      | 8.8.8.8                             |                   |
|                          | DNS Secundário:                     | Senha do Proxy:   |
| TANCA                    | 4.4.4                               |                   |
|                          | Digite o Código de Ativação do SAT: |                   |
| SuperLog                 | •••••                               | Enviar ao SAT     |
| Sair                     |                                     |                   |

- Rede Ethernet com Interface IP Fixo, incluindo o número do IP, Mascara de Rede, Gateway, DNS Primário, DN Secundário e com Proxy Transparente:

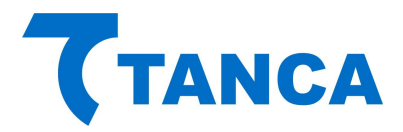

| SAT - TANCA                         | CONFIGUR                            | AÇÕES DE REDE                |
|-------------------------------------|-------------------------------------|------------------------------|
| Config. da Rede<br>Ativação do SAT  | Tipo de Rede:<br>ETHERNET V         | Interface:<br>IP FIXO        |
| Associar Aplic. Comercial<br>Testes | IP:<br>192.168.0.224                | Proxy:<br>COM CONFIGURAÇÃC V |
| Status                              | Mascara de Rede:<br>255.255.255.0   | IP do Proxy:                 |
| Extrair Logs                        | Gateway:                            | Porta do Proxy:              |
| Trocar Cód. Ativação                | 192.168.0.1                         |                              |
| Bloquear/Desbloquear                | DNS Primário:                       | Usuário do Proxy:            |
| Atualizar SW Básico                 | DNS Secundário:<br>4.4.4.4          | Senha do Proxy:              |
| SuperLog                            | Digite o Código de Ativação do SAT: | Enviar ao SAT                |
| Sair                                |                                     |                              |

- Rede Ethernet com Interface IP Fixo, incluindo o número do IP, Mascara de Rede, Gateway, DNS Primário, DN Secundário e com configuração do Proxy incluindo os itens IP do Proxy, Porta do Proxy, Usuário do Proxy e Senha do Proxy:

# CONFIGURAÇÃO DO CÓDIGO DE ATIVAÇÃO

Através do botão "Código de Ativação" será possível o cadastramento do "Código de Ativação" do equipamento SAT, que deve ter um tamanho entre 8 e 32 caracteres alfanuméricos, escolhidos pelo contribuinte.

Para isso digite o "Código de Ativação" escolhido para o equipamento nos dois campos, sendo um para cadastro do código e outro para confirmação do mesmo, e clique no botão cadastrar, conforme a figura a seguir:

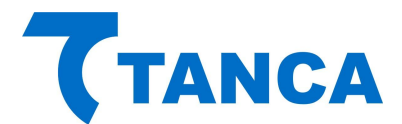

| T SAT - TANCA (Ativaçã   | io)                                 |
|--------------------------|-------------------------------------|
| SAT - TANCA              | CÓDIGO DE ATIVAÇÃO                  |
| Código de Ativação       |                                     |
| Config. da Rede          |                                     |
| Ativação do SAT          |                                     |
| Associar Aplic Comercial |                                     |
| Bloquear/Desbloquear     |                                     |
| Testes de Emissão        | Diaite o Novo Códino de Ativação:   |
| Status                   |                                     |
| Extrair Logs             | Confirme o Novo Código de Ativação: |
| Atualizar SW Básico      |                                     |
|                          | Cadastrar                           |
| 015827 11001 Codigo de   | stivacao invalido                   |

Este código será solicitado ao tentar acessar outras funcionalidades de configuração para dificultar quaisquer modificações das configurações do SAT após o mesmo ter sido instalado e configurado.

Após seu cadastramento estarão disponíveis os botões "Ativação do SAT" e "Associar Aplic. Comercial", que serão descritos mais adiante.

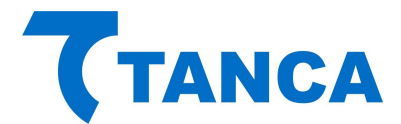

| SAT - TANCA               | SAT TA                                                  | ANCA   |  |  |
|---------------------------|---------------------------------------------------------|--------|--|--|
| Config. da Rede           | Status                                                  |        |  |  |
| Ativação do SAT           | Status.                                                 |        |  |  |
| Associar Aplic, Comercial |                                                         |        |  |  |
| Testes                    | Consulta                                                | ar SAT |  |  |
| Status                    |                                                         |        |  |  |
| Extrair Logs              | av 144 a                                                |        |  |  |
| Trocar Cód. Ativação      | Saf are Danaska<br>Caracitaka eta ata<br>197 Mara Adada |        |  |  |
| Bloquear/Desbloquear      | Samada u Maria                                          | @1     |  |  |
| Atualizar SW Básico       | Dir Sar Bandard<br>Seit angelade<br>Niker Agente (      | TANCA  |  |  |
| TANCA                     |                                                         |        |  |  |
| SuperLog                  |                                                         |        |  |  |
|                           |                                                         |        |  |  |

Nesta mesma tela é possível alterar o "Código de Ativação" por um novo. Para isso é necessário clicar na caixa de opção "Trocar Código de Ativação", preencher os campos com o código atual e o novo código e clicar no botão "Trocar".

| 7 SAT - TANCA (Ativaçã   | šo)                                 |
|--------------------------|-------------------------------------|
| SAT - TANCA              | CÓDIGO DE ATIVAÇÃO                  |
| Código de Ativação       |                                     |
| Config. da Rede          |                                     |
| Ativação do SAT          | Digite o Código de Ativação atual:  |
| Associar Aplic Comercial | Cód. de emergência                  |
| Bloquear/Desbloquear     | 7 Trocar Códino de Ativação         |
| Testes de Emissão        |                                     |
| Status                   | bigite o horo couligo de Abroçuor   |
| Extrair Logs             | Confirme o Novo Código de Ativação: |
| Atualizar SW Básico      |                                     |
| -                        |                                     |
| (TANCA                   | Trocar                              |
| Sair                     |                                     |
|                          |                                     |

Caso por algum motivo ocorra à perda ou esquecimento do "Código de Ativação" será possível alterá-lo mediante uso do "Código de Emergência", que é um código único para cada equipamento SAT que acompanho o produto, alocado dentro de sua embalagem.

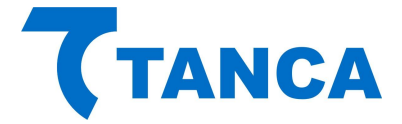

Este "Código Emergência" permite que seja trocado o "Código de Ativação" que foi cadastrado durante a ativação do equipamento.

Este código encontra-se no cartão com o nome "Código de Segurança" que acompanha o equipamento.

Por se tratar de uma informação importante orientamos que este cartão seja guardado em um local seguro juntamente com demais documentos importantes do estabelecimento em que o SAT for instalado.

Para utilizar o "Código de Emergência" clicar na caixa de opção e digitá-lo no respectivo campo e também inserir os novos "Códigos de Ativação", conforme a figura abaixo:

| 7 SAT - TANCA (Ativaçã   | ăo)                                        |
|--------------------------|--------------------------------------------|
| SAT - TANCA              | CÓDIGO DE ATIVAÇÃO                         |
| Código de Ativação       |                                            |
| Config. da Rede          |                                            |
| Ativação do SAT          | Digite o Código de Ativação de Emergência: |
| Associar Aplic Comercial | ☑ Cód. de emergência                       |
| Bloquear/Desbloquear     | V Trocar Código de Ativação                |
| Testes de Emissão        | Diaite o Novo Código de Ativação:          |
| Status                   |                                            |
| Extrair Logs             | Confirme o Novo Código de Ativação:        |
| Atualizar SW Básico      |                                            |
| TANCA                    | Trocar                                     |
| Sair                     |                                            |
| 020776 11003 Sessao nao  | existe                                     |

# ATIVAÇÃO DO SAT

Para uso do SAT é necessária sua ativação junto a Secretária da Fazenda e para esse procedimento é necessário que tanto o contribuinte quanto a Software House tenha feito os devidos cadastros junto a Secretaria da Fazenda.

É necessário também que o Contribuinte tenha feito a devida "Vinculação" do número de série do equipamento ao seu estabelecimento através da "Retaguarda do Contribuinte".

Para ativar o SAT clique no botão "Ativação do SAT" e preencha todos os campos solicitados e clique no botão "Ativar".

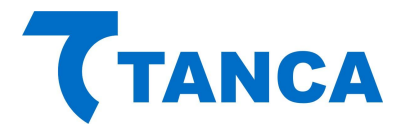

| SAT - TANCA               | ATIVAÇÃO DO SAT                                                   |       |
|---------------------------|-------------------------------------------------------------------|-------|
| Config. da Rede           |                                                                   |       |
| Ativação do SAT           | Digite o Código de Ativação do SAT:                               |       |
| Associar Aplic. Comercial | Digite novamente o Código de Ativação do SAT:                     |       |
| Testes                    | ••••••                                                            |       |
| Status                    | Tipo de Certificado:<br>O AC-SAT - SEFAZ                          |       |
| Extrair Logs              | O ICP-BRASIL<br>O RENOVAÇÃO ICP-BRASIL                            |       |
| Trocar Cód. Ativação      | CNPJ do Contribuinte:                                             |       |
| Bloquear/Desbloquear      | 08.723.218/0001-86 UF: SP ✓                                       |       |
| Atualizar SW Básico       | Ativar                                                            |       |
| TANCA                     |                                                                   |       |
| SuperLog                  | ATENÇÃO :                                                         |       |
| Cair                      | ESTA FUNÇÃO DEVE SER USADA APENAS ENQUANTO O SAT NÃO ESTIVER ATIV | /ADO. |

Uma nova janela irá abrir informando que este procedimento pode levar alguns minutos até que seja concluído. Clique em "OK" para continuar e não desligue o SAT nem tão pouco encerre o programa de ativação.

| anca - Programa de Ativação S@T          | ×  |
|------------------------------------------|----|
| Por favor aguarde.                       |    |
| Esta função pode demorar alguns minutos. |    |
| Clique OK para continuar.                |    |
|                                          | ОК |

Ao final do procedimento de ativação irá aparecer uma mensagem informando que o procedimento foi concluido corretamente.

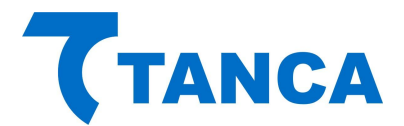

| SAT - TANCA             | ATIVAÇÃO DO SAT                                                       |
|-------------------------|-----------------------------------------------------------------------|
| Código de Ativação      | Estado do SAT: ATIVADO                                                |
| Config. da Rede         | Digite o Codigo de Ativação do SAT:                                   |
| Ativação do SAT         | Digite novamente o Código de Ativação do SAT:                         |
| ssociar Aplic Comercial | Tanca - Programa de Ativação S@T                                      |
| lloquear/Desbloquear    |                                                                       |
| Testes de Emissão       | SAT Ativado corretamente, faltando associá-lo ao Aplic.<br>Comercial. |
| Status                  |                                                                       |
| Extrair Logs            | ОК                                                                    |
| Atualizar SW Básico     | Atvar                                                                 |
|                         |                                                                       |
| TANCA                   |                                                                       |
|                         |                                                                       |
| Cair                    |                                                                       |

# ASSOCIAÇÃO AO APLICATIVO COMERCIAL

Após o processo de ativação tenha sido concluído é necessário associá-lo ao "Aplicativo Comercial" que fará as solicitações de emissão de documentos fiscais.

Para isso o contribuinte necessita do numero do CNPJ da Software House que desenvolveu o "Aplicativo Comercial" e também de um documento digital assinado, que aqui denominamos "Assinatura do Aplicativo Comercial".

Através do botão "Assoc. Aplic. Comercial" preencha os respectivos campos. Quanto a "Assinatura do Aplicativo Comercial", este pode ser inserido em forma de texto ou importado através de arquivo, conforme figuras abaixo. Clique em "Associar".

| T SAT - TANCA (Ativaçã   | o)                                                     |
|--------------------------|--------------------------------------------------------|
| SAT - TANCA              | ASSOCIAR APLIC. COMERCIAL                              |
| Código de Ativação       |                                                        |
| Config. da Rede          | Digite o Código de Ativação do SAT:                    |
| Ativação do SAT          |                                                        |
| Associar Aplic Comercial | CNPJ Software House:                                   |
| Bloquear/Desbloquear     |                                                        |
| Testes de Emissão        | Assinatura do Aplicativo Comercial:<br>Forma de envio: |
| Status                   | Texto     Arquivo                                      |
| Extrair Logs             | Texto:                                                 |
| Atualizar SW Básico      |                                                        |
| <b>TANCA</b><br>Sair     | Agsociar                                               |

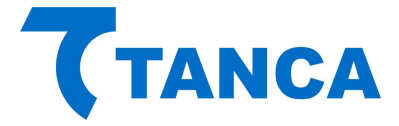

Tendo este procedimento sido concluído com sucesso o SAT está pronto para ser utilizado juntamente com o Aplicativo Comercial.

#### CONSULTA DO STATUS OPERACIONAL DO SAT

Para consultar o Status do TS-1000 deve-se pressionar o botão "Status Operacional", esta função poderá ser usada mesmo antes da ativação do TS-1000 para facilitar a consulta de dados do equipamento e rede em que o mesmo está conectado. Antes de ser ativado o usuário deve usar o código de ativação provisório 00000000 (oito vezes o número zero), já para usar este comando depois do TS-1000 ativado, usar o código de 8 e 32 caracteres alfanuméricos, o mesmo cadastrado no processo de ativação do equipamento.

| 7 SAT - TANCA (Ativaçã                                   | šo)                                                                                     |
|----------------------------------------------------------|-----------------------------------------------------------------------------------------|
| SAT - TANCA                                              | STATUS OPERACIONAL                                                                      |
| Código de Ativação<br>Config. da Rede<br>Ativação do SAT | NSERIE                                                                                  |
| Associar Aplic Comercial                                 | LAN_GW                                                                                  |
| Bloquear/Desbloquear<br>Testes de Emissão                | STATUS_LAN CONECTADO<br>NIVEL_BATERIA ALTO<br>MT_TOTAL 3785 MB                          |
| Status                                                   | MT_USADA 3 MB<br>DH_ATUAL 20140917154304<br>VER_SB 01.00.02-04s                         |
| Extrair Logs<br>Atualizar SW Básico                      | VER_LAYOUT00.06<br>ULTIMO_CF-E-SAT 0000000000000000000000000000000000                   |
| TANCA                                                    | LISTA_FINAL 0000000000000000000000000000000                                             |
| Sair<br>028599 10000 Resposta co                         | om sucesso   900000807 DHCP 192.168.000.112 70:84:36:72:07:08 255.255.255.000 192.168.0 |

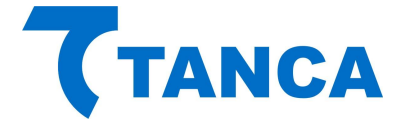

#### LOGS DO EQUIPAMENTO SAT

Para verificar o log do TS-1000 deve-se pressionar o botão "Extrair Logs", esta função poderá ser usada mesmo antes da ativação do TS-1000 para facilitar a consulta de retornos de erro durante os processos de ativação e associação do aplicativo comercial. Antes de ser ativado o usuário deve usar o código de ativação provisório 00000000 (oito vezes o número zero), já para usar este comando depois do TS-1000 ativado, usar o código de 8 e 32 caracteres alfanuméricos, o mesmo cadastrado no processo de ativação do equipamento.

| ₹ SAT - TANCA (Ativaç    | ão)                                                                                                    |
|--------------------------|----------------------------------------------------------------------------------------------------|
| SAT - TANCA              | EXTRAÇÃO DOS LOGS                                                                                                    |
| Código de Ativação       | 20140914-22:35:17/SAT/info/Parametrizacoes carregadas com suce                                                                     |
| Config. da Rede          | 20140914-22:35:17 SAT info Configuracoes iniciais carregadas cc<br>20140914-22:35:25 SAT info Relogio sincronizado com sucesso (N  |
| Ativação do SAT          | 20140914-22:35:27 SAT info Aguardando comandos do AC.<br>20140914-22:35:42 AC-SAT info Funcao ConsultarStatusOperaciona            |
| Associar Aplic Comercial | 20140914-22:35:42 SAT-AC erro Funcao ConsultarStatusOperaciona<br>20140914-22:35:49 AC-SAT info Funcao ConsultarStatusOperaciona   |
| Bloquear/Desbloquear     | 20140914-22:35:49 SAT-AC erro Funcao ConsultarStatusOperaciona<br>20140914-22:36:02 AC-SAT info Funcao ConsultarSAT requisitada.   |
| Testes de Emissão        | 20140914-22:36:02 AC-SAT info Funcao ConsultarNumeroSessao requi                                                                   |
| Status                   | 20140914-22:36:09 AC-SAT info Funcao ConsultarNumeroSessao requ<br>20140914-22:36:09 SAT-AC erro Funcao ConsultarNumeroSessao requ |
| Extrair Logs             | 20140914-22:36:10 AC-SAT info Funcao ConsultarNumeroSessao requ<br>20140914-22:36:10 SAT-AC erro Funcao ConsultarNumeroSessao: Co  |
| Atualizar SW Básico      | 20140914-22:36:10 AC-SAT info Funcao ConsultarSAT requisitada.<br>20140914-22:36:10 SAT-AC info Funcao ConsultarSAT: SAT em opera  |
| <b>T</b> TANCA           | <pre>20140914-22:30:11 AC-SAT THEOFUNCAD CONSULTATIVUMEPOSESSAD Fed<br/>4</pre>                                                    |
|                          | Salvar em:                                                                                                    |
| Sair                     | Salvar                                                                                                    |
| 039930 15000 Transferen  | cia completa   MjAxNDA5MTQtMjI6MzU6MTd8U0FUfGluZm98UGFyYW1IdHJpemFjb2VzIGNhcnJIZ2FkYX                                              |

Existe a possibilidade de salvar estes "LOGS" em um arquivo de texto, bastando para isso escolher local e nome do arquivo e pressionar o botão "Salvar".

| ₹ SAT - TANCA (Ativaç    | ão)                                                                                                    |
|--------------------------|----------------------------------------------------------------------------------------------------|
| SAT - TANCA              | EXTRAÇÃO DOS LOGS                                                                                                    |
| Código de Ativação       | 20140914-22:35:17/SAT/info/Parametrizacoes_carregadas_com_suce                                                                                                    |
| Config. da Rede          | 20140914-22:35:17 SAT info Configuracoes iniciais carregadas cc<br>20140914-22:35:25 SAT info Relogio sincronizado com sucesso (N                                                                     |
| Ativação do SAT          | 20140914-22:35:27 SAT info Aguardando comandos do AC.<br>20140914-22:35:42 AC-SAT info Funcao Consultar StatusOperaciona                                                                              |
| Associar Aplic Comercial | 20140914-22:35:42 SAT-AC erro Funcao ConsultarStatusOperaciona<br>20140914-22:35:49 AC-SAT info Funcao ConsultarStatusOperaciona                                                                      |
| Bloquear/Desbloquear     | 20140914-22:35:49 SAT-AC erro Funcao ConsultarStatusOperaciona<br>20140914-22:36:02 AC-SAT info Funcao ConsultarSAT requisitada.                                                                      |
| Testes de Emissão        | 20140914-22:36:02 AC-SAT info Funcao ConsultarNumeroSessao requ<br>20140914-22:36:02 AC-SAT info Funcao ConsultarNumeroSessao requ<br>20140914-22:36:02 SAT-AC erro Eurocao ConsultarNumeroSessao Cor |
| Status                   | 20140914-22:36:09 AC-SAT info Funcao ConsultarNumeroSessao requ<br>20140914-22:36:09 SAT-AC erro Funcao ConsultarNumeroSessao: Co                                                                     |
| Extrair Logs             | 20140914-22:36:10 AC-SAT info Funcao ConsultarNumeroSessao requ<br>20140914-22:36:10 SAT-AC erro Funcao ConsultarNumeroSessao: Co                                                                     |
| Atualizar SW Básico      | 20140914-22:36:10 AC-SAT info Funcao ConsultarSAT requisitada.<br>20140914-22:36:10 SAT-AC info Funcao ConsultarSAT: SAT em oper;<br>20140914-22:36:11 AC-SAT info Funcao ConsultarSAT: SAT em oper;  |
| TANCA                    |                                                                                                    |
| Sair                     | Salvar                                                                                                    |
| 039930 15000 Transferen  | cia completa   MjAxNDA5MTQtMjJ6MzU6MTd8U0FUfGluZm98UGFyYW1IdHJpemFjb2VzIGNhcnJIZ2FkYX                                                                                                    |

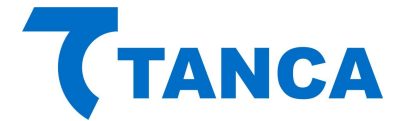

# SUPERLOG

O Superlog do TS-1000 é uma exclusiva ferramenta de pós-venda, que auxilia o usuário do equipamento trazendo informações como:

- Versão do software básico do equipamento
- Validade do certificado digital do SAT
- Data e hora da última comunicação do equipamento com a Sefaz
- Data e hora do último cupom emitido pelo SAT
- Data, hora e chave do último cupom transmitido à Sefaz
- Quantidade de cupons emitidos e ainda não transmitidos à Sefaz
- Tempo restante para que o equipamento entre em bloqueio autônomo por falta de comunicação com Sefaz, baseado em parametrização definida pela secretaria.
- Se o SAT está ou não em horário de verão
- Dados da rede em que o SAT está conectado
- Realiza diagnóstico na rede do cliente, checando as portas requeridas pela Sefaz para comunicação entre o SAT e a secretaria.

Tempo definido pela Sefaz para transmissão dos cupons à secretaria

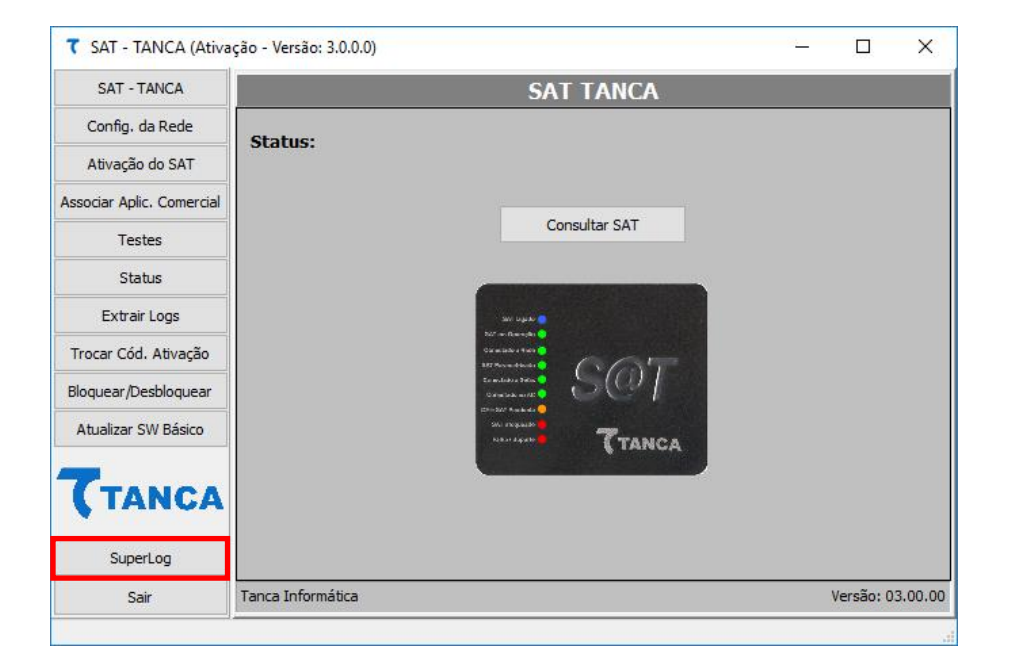

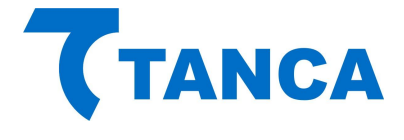

#### **TESTES FIM-A-FIM**

# TESTE DE ATIVAÇÃO

Este teste irá gerar um cupom ficticio sem valor fiscal para fins de teste. Este teste pode ser feito antes da associação do Sat ao aplicativo comercial. O teste será realizado, sendo mostrado na tela o XML de retorno.

| ₹ SAT - TANCA (Ativa      | ão - Versão: 3.0.0.0)        |                    | _          |                  |
|---------------------------|------------------------------|--------------------|------------|------------------|
| SAT - TANCA               |                              |                    |            |                  |
| Config. da Rede           |                              |                    |            | ^                |
| Ativação do SAT           |                              |                    |            |                  |
| Associar Aplic. Comercial |                              |                    |            |                  |
| Testes                    |                              |                    |            |                  |
| Status                    |                              |                    |            |                  |
| Extrair Logs              |                              |                    |            |                  |
| Trocar Cód. Ativação      |                              |                    |            |                  |
| Bloquear/Desbloquear      |                              |                    |            |                  |
| Atualizar SW Básico       |                              |                    |            |                  |
| -                         |                              |                    |            |                  |
| ( TANCA                   | <                            |                    |            | > ×              |
| SuperLog                  | FimAFim Ativação FimAFim Pro | Abrir no Navegador |            |                  |
| Sair                      | Sessão: Consulta Ses         | ssão Sessão Fisca  | al: Consul | ta Sessão Fiscal |
|                           |                              |                    |            |                  |

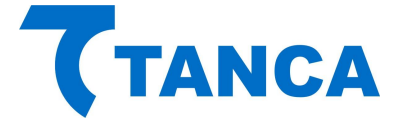

Informações fictícias enviadas pelo SAT na função Teste FimAFim: Sendo que para Teste FimAFim de Ativação: CNPJ Software House: 14 dígitos "0" (zero) Assinatura software house: 344 caracteres "0" (zero)

```
<?xml version="1.0" encoding="UTF-8"?>
<CFe>
     <infCFe versaoDadosEnt="0.08">
           <ide>
                 <CNPJ>CNPJ Software House</CNPJ>
                 <signAC>Assinatura software house</signAC>
                 <numeroCaixa>099</numeroCaixa>
           </ide>
           <emit>
                 <CNPJ>CNPJ Contribuinte</CNPJ>
                 <IE>IE Contribuinte</IE>
                 <cRegTribISSQN>1</cRegTribISSQN>
                 <indRatISSQN>N</indRatISSQN>
           </emit>
           <dest>
                 <CNPJ>16716114000172</CNPJ>
           </dest>
           <det nltem="1">
                 <prod>
                      <cProd>001</cProd>
                      <xProd>MiniPc Tanca</xProd>
                      <CFOP>5001</CFOP>
                      <uCom>UN</uCom>
                      <qCom>1.0000</qCom>
                      <vUnCom>654.320</vUnCom>
                      <indRegra>A</indRegra>
                 </prod>
                 <imposto>
                      <vltem12741>1.00</vltem12741>
                      <ICMS>
                            <ICMS00>
                                  <Orig>0</Orig>
                                  <CST>00</CST>
                                  <pICMS>12.00</pICMS>
                            </ICMS00>
                      </ICMS>
                      <PIS>
                            <PISAliq>
                                  <CST>01</CST>
                                  <vBC>654.32</vBC>
```

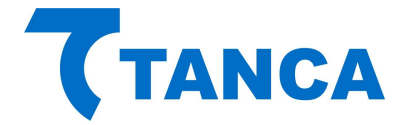

<pPIS>0.0600</pPIS> </PISAliq> </PIS> <COFINS> <COFINSAliq> <CST>01</CST> <vBC>654.32</vBC>'; <pCOFINS>0.0400</pCOFINS> </COFINSAliq> </COFINS> </imposto> </det> <total> <vCFeLei12741>1.00</vCFeLei12741> </total> <pgto> < MP ><cMP>01</cMP> <vMP>2000.00</vMP> </MP> </pgto> </infCFe> </CFe>

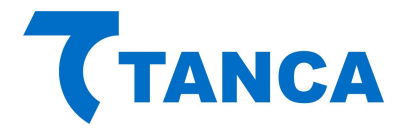

| τ SAT - TANCA (Ativa      | ção - Versão: 3.0.0.0) |                  |                    | _     |            | ×      |
|---------------------------|------------------------|------------------|--------------------|-------|------------|--------|
| SAT - TANCA               |                        |                  |                    |       |            |        |
| Config. da Rede           |                        |                  |                    |       |            | ^      |
| Ativação do SAT           |                        |                  |                    |       |            |        |
| Associar Aplic. Comercial |                        |                  |                    |       |            |        |
| Testes                    |                        |                  |                    |       |            |        |
| Status                    |                        |                  |                    |       |            |        |
| Extrair Logs              |                        |                  |                    |       |            |        |
| Trocar Cód. Ativação      |                        |                  |                    |       |            |        |
| Bloquear/Desbloquear      |                        |                  |                    |       |            |        |
| Atualizar SW Básico       |                        |                  |                    |       |            |        |
| -                         |                        |                  |                    |       |            |        |
| <b>(</b> TANCA            | <                      |                  |                    |       |            | >      |
| SuperLog                  | FimAFim Ativação       | FimAFim Produção | Abrir no Navegador |       |            |        |
| Sair                      | Sessão:                | Consulta Sessão  | Sessão Fiscal:     | Consu | lta Sessão | Fiscal |
| l                         |                        |                  |                    |       |            |        |

TESTE DE PRODUÇÃO

Este teste irá gerar um cupom ficticio sem valor fiscal utilizando as informações utilizadas na associação ao "Aplicativo Comercial".

Esta opção funcionará somente após a associação ao "Aplicativo Comercial" ter sido efetuada.

O teste será realizado, sendo mostrado na tela o XML de retorno.

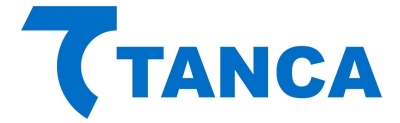

Ainda dentro da aba de Testes é possivel consultar o numero de sessão (de qualquer comando enviado ao SAT) e também a ultima sessão fiscal (ultimo comando de venda e cancelamento enviado ao SAT).

| ₹ SAT - TANCA (Ativa      | ão - Versão: 3.0.0.0) |               |          |                |   | _       |          | ×      |
|---------------------------|-----------------------|---------------|----------|----------------|---|---------|----------|--------|
| SAT - TANCA               |                       |               |          |                |   |         |          |        |
| Config. da Rede           |                       |               |          |                |   |         |          | ^      |
| Ativação do SAT           |                       |               |          |                |   |         |          |        |
| Associar Aplic. Comercial |                       |               |          |                |   |         |          |        |
| Testes                    |                       |               |          |                |   |         |          |        |
| Status                    |                       |               |          |                |   |         |          |        |
| Extrair Logs              |                       |               |          |                |   |         |          |        |
| Trocar Cód. Ativação      |                       |               |          |                |   |         |          |        |
| Bloquear/Desbloquear      |                       |               |          |                |   |         |          |        |
| Atualizar SW Básico       |                       |               |          |                |   |         |          |        |
| -                         |                       |               |          |                |   |         |          |        |
| ( TANCA                   | <                     |               |          |                |   |         |          | >      |
| SuperLog                  | FimAFim Ativação Fim  | AFim Produção | Abrir no | o Navegador    |   |         |          |        |
| Sair                      | Sessão: Con           | sulta Sessão  |          | Sessão Fiscal: | C | onsulta | Sessão I | Fiscal |
|                           |                       |               |          |                |   |         |          |        |

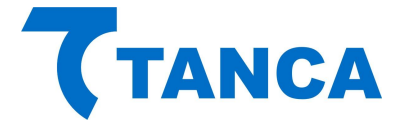

# ATUALIZAÇÃO DO SOFTWARE BÁSICO

A atualização do software básico do SAT é possível através do botão "Atualizar SW Básico".

Para isso é necessário digitar o "Código de Ativação" e clicar no botão "Atualizar SW Básico". O SAT solicitará à SEFAZ as informações necessárias. No caso de existir uma Atualização de Software aparecerá na tela a informação de "Atualização em Andamento".

Após a atualização bem-sucedida, o SAT irá reiniciar com a nova versão de Software Básico, que poderá ser verificada através do botão "Status".

| 7 SAT - TANCA (Ativaç    | šo)                                 |
|--------------------------|-------------------------------------|
| SAT - TANCA              | ATUALIZAR SOFTWARE BÁSICO           |
| Código de Ativação       |                                     |
| Config. da Rede          |                                     |
| Ativação do SAT          | Digite o Codigo de Ativação do SAT: |
| Associar Aplic Comercial |                                     |
| Bloquear/Desbloquear     | Atualizar                           |
| Testes de Emissão        |                                     |
| Status                   |                                     |
| Extrair Logs             |                                     |
| Atualizar SW Básico      |                                     |
| <b>T</b> TANCA           |                                     |
| Sair                     |                                     |
|                          |                                     |

Para consultar as ultimas versões de Software Básico disponiveis para atualizar seu equipamento SAT, entre em contato com o Suporte Técnico Tanca ou acesse o portal da Secretária da Fazenda de São Paulo <u>https://portal.fazenda.sp.gov.br/servicos/sat/Paginas/Modelos-SAT.aspx</u>

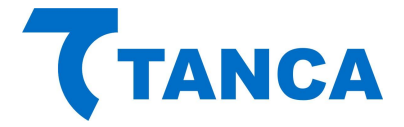

#### **BLOQUEAR / DESBLOQUEAR / DESATIVAR O SAT**

Através do botão "Bloquear/Desbloquear" e estando o SAT com a situação de "Desbloqueado" pode-se bloqueá-lo digitando o Código de Ativação e pressionando o botão "Bloquear".

Fazendo isto o SAT irá impedir que novos cupons sejam emitidos e enviará para a SEFAZ os cupons pendentes de transmissão. Tendo concluído esta tarefa o SAT enviará a solicitação de bloqueio. Caso na retaguarda da SEFAZ esteja previsto o bloqueio o mesmo ocorrerá.

Caso na retaguarda da SEFAZ esteja configurada para "DESATIVAÇÃO", Através do botão "Desativar" e estando o SAT com a situação de "Desativado" pode-se desativa-lo digitando o Código de Ativação e pressionando o botão "Desativar".

O SAT será desativado mantendo o sinalizador luminoso "SAT Bloqueado" piscando.

Para concluir o processo de desativação deve-se pressionar o botão de "RESET" por 5 segundos. Esta ação fará com que o SAT volte às configurações de fábrica.

O SAT consultará a retaguarda da SEFAZ e estando tudo certo este voltará à condição de "Desativado".

| τ SAT - TANCA (Ativa      | ção - Versão: 3.0.0.0) — 🗆 🗙                                                                                                    |
|---------------------------|----------------------------------------------------------------------------------------------------|
| SAT - TANCA               | BLOQUEAR/DESBLOQUEAR                                                                                                    |
| Config. da Rede           |                                                                                                    |
| Ativação do SAT           |                                                                                                    |
| Associar Aplic. Comercial | Digite o Código de Ativação do SAT:                                                                                                    |
| Testes                    |                                                                                                    |
| Status                    |                                                                                                    |
| Extrair Logs              | Desbloquear Bloquear Desativar                                                                                                    |
| Trocar Cód. Ativação      |                                                                                                    |
| Bloquear/Desbloquear      |                                                                                                    |
| Atualizar SW Básico       |                                                                                                    |
| -                         |                                                                                                    |
| (TANCA                    |                                                                                                    |
| SuperLog                  | ATENÇÃO:<br>ESTAS OPÇÕES REFEREM-SE APENAS AO BLOQUEIO PELO CONTRIBUINTE. AS<br>MESMAS NÃO TEM EFEITO PARA CASOS DE BLOQUEIO PELA SEFAZ, OU |
| Sair                      | BLOQUEIO AUTONOMO OU BLOQUEIO DEVIDO A ERRO DO CODIGO DE<br>ATIVAÇÃO.                                                                       |
| ı,                        |                                                                                                    |

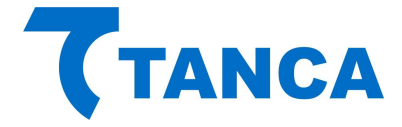

# SUPORTE TÉCNICO

O Equipamento SAT não permite manutenção. Em caso de falhas que venham a ocorrer durante o período de garantia solicitamos que entre em contato com a Tanca para a troca do equipamento através dos nossos telefones, do nosso formulário de suporte no website <u>http://www.tanca.com.br/suporte.php</u> ou através do e-mail suporte@tanca.com.br.

# DÚVIDAS

Em caso de dúvidas entre em contato com a Tanca através dos nossos telefones, do nosso formulário de suporte no website <u>http://www.tanca.com.br/suporte.php</u> ou através do e-mail suporte@tanca.com.br.

Para consultas a legislação vigente e também a todos os documentos técnicos do projeto SAT acesse a página da Secretaria da Fazenda no endereço <u>https://portal.fazenda.sp.gov.br/servicos/sat</u>.